ユーザーマニュアル

| 目次<br>Chapter1 | 起動・終了方法      |
|----------------|--------------|
| Chapter2       | アカウントの選択     |
| Chapter3       | 各種機能について     |
| Chapter3-1     | 電子母子健康手帳     |
| Chapter3-2     | 妊娠・出産・育児の情報  |
| Chapter3-3     | 子育て・出産の質問    |
| Chapter3-4     | カレンダー・スケジュール |
| Chapter3-5     | 日記           |
| Chapter3-6     | アルバム         |

アンケートについて

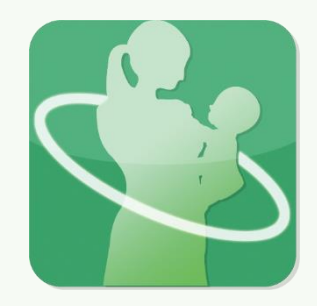

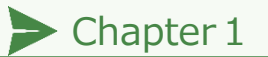

### 起動・終了方法

「縁」の起動・終了方法につい て説明します。

## 起動方法

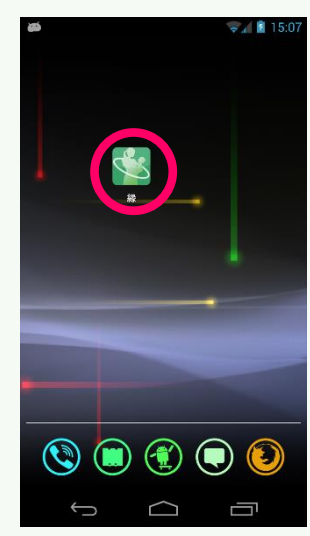

端末内にあるアプリの アイコンをタップしま す。

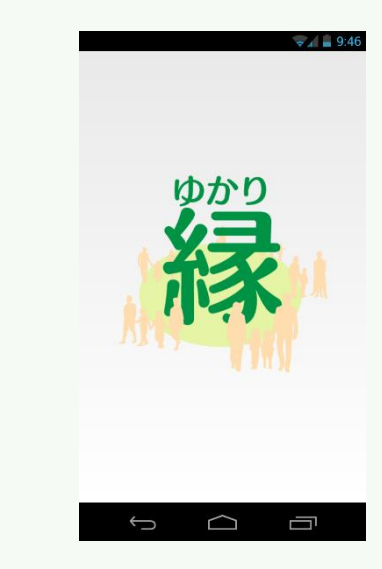

スプラッシュ画面の後、 アプリが起動します。

7 22:4

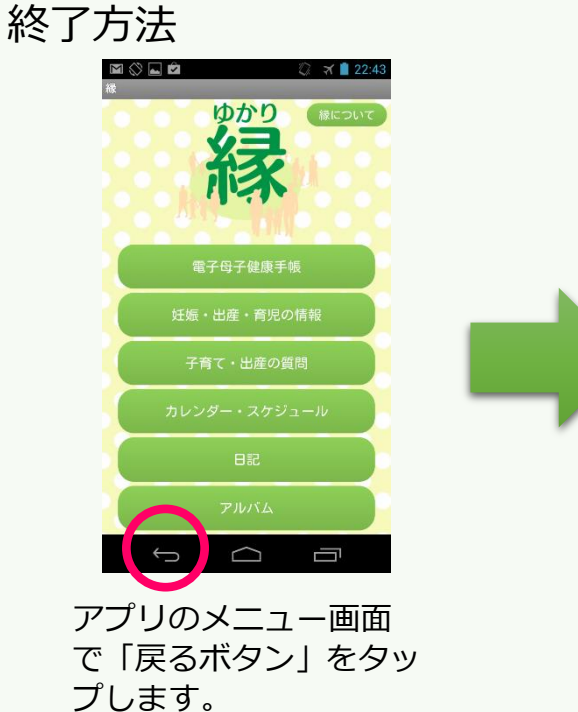

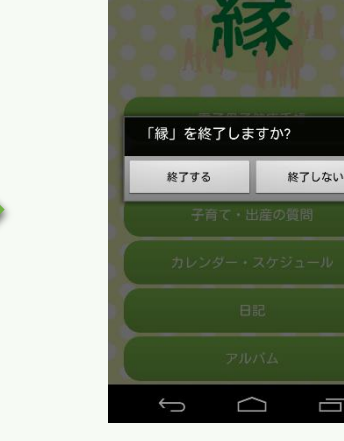

M 🖒 🗖 🖄 🛤

ダイアログが表示され、 「終了する」をタップす るとアプリが終了しま す。

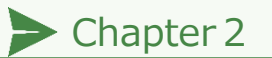

### アカウントの選択

「縁」のアカウントについて説 明します。

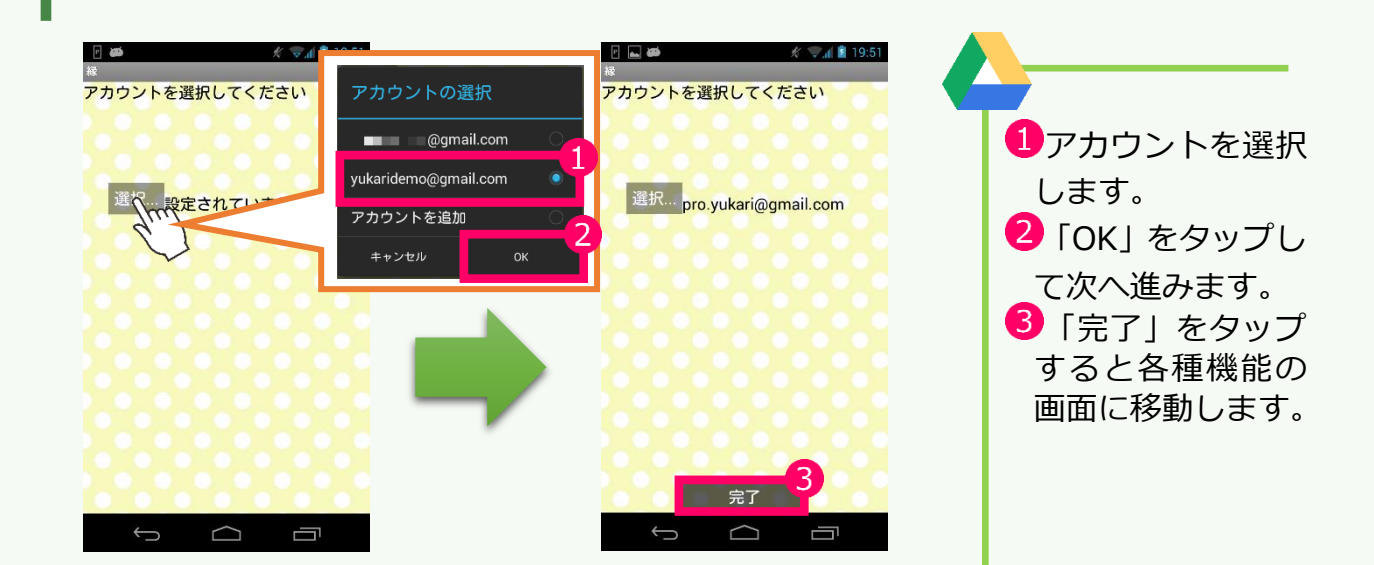

# Chapter3

各種機能について

「縁」の各種機能について説明 します。

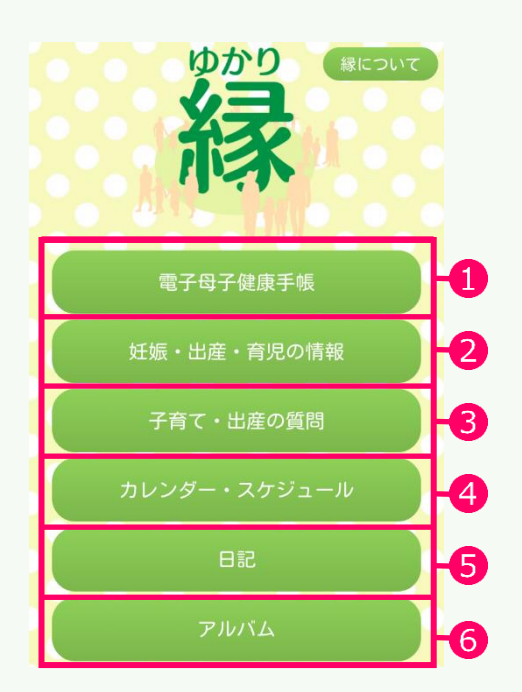

- 1電子母子健康手帳 (→詳しくは P4 へ) 従来の母子健康手帳 の内容が完全に移植 されています。
- 3子育て・出産の質問 (→詳しくは P6 へ) 質問サイトに接続し、 閲覧・投稿ができま す。
- 5日記 (→詳しくはP8-9へ) 日々の出来事を記 録できます。

- 2妊娠・出産・育児の情報
   (→詳しくは P5 へ)
   妊娠・出産・育児の情報を
   閲覧できます。
- ④カレンダー
   スケジュール

   (→詳しくは P7 へ)
   予定を管理するための機能です。

#### 6アルバム (→詳しくは P9 へ) アプリ内で撮影した 写真を閲覧できます。

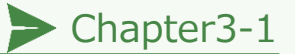

2

#### 電子母子健康手帳について

「縁」の電子母子健康手帳について説明します。

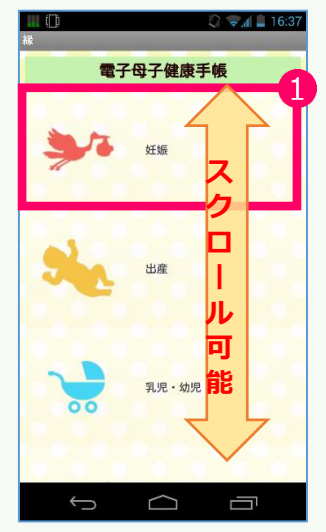

ここでは「保護者の情報」を例にとり説明します。

- 1 「妊婦」 のカテゴリをタップします。
- 2 「保護者の情報」をタップします。
- ③のエリアをタップすることによって編集画面が 表示されます。中にあるテキストボックスをタッ プすると編集ができます。
- (4)「保存ボタン」をタップすると編集内容が保存されます。

戻る場合は「戻るボタン」をタップします。

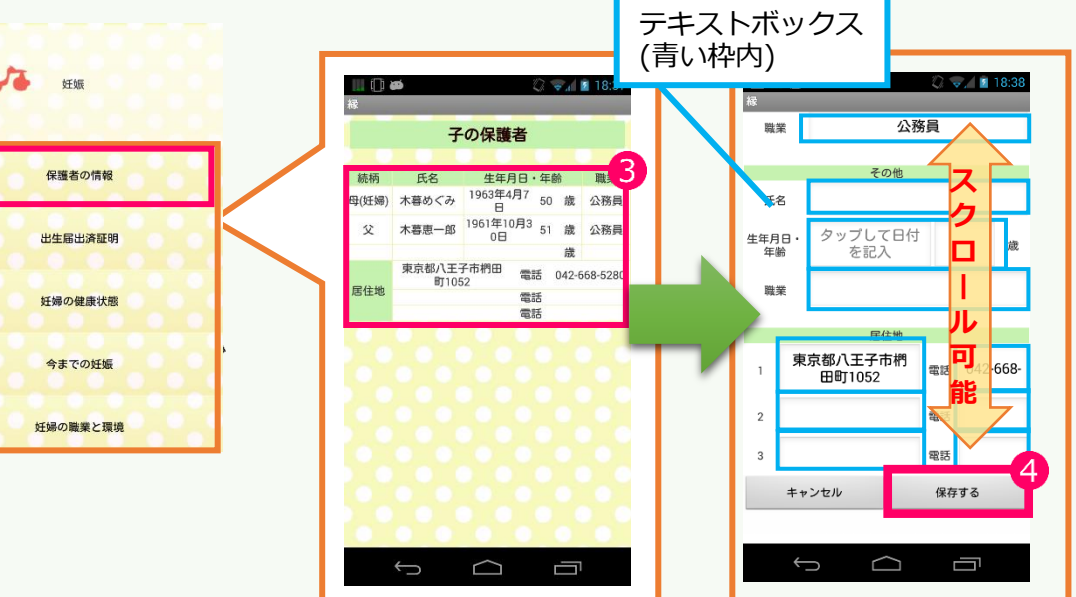

#### 表示している画面よりも前の ページに戻りたい!

アプリ内で前のページに戻る場合、基本 的に「戻るボタン」によって一つ前のペ ージに戻れるようになっています。

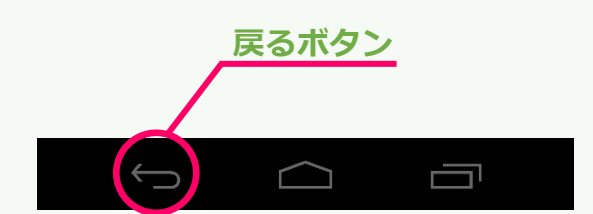

## Chapter3-2

### 妊娠・出産・育児の情報

「縁」の妊娠・出産・育児の情報について説明します。

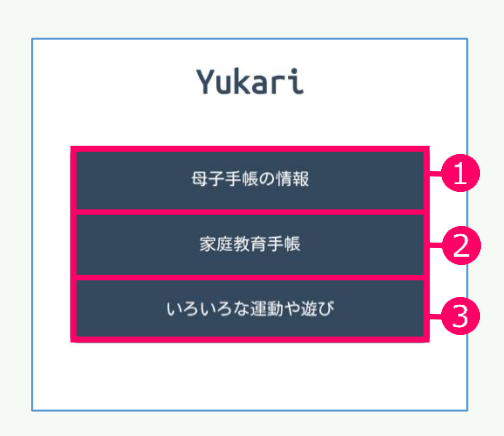

ページのカテゴリについて説明します。

| 母子健康手帳の子 | 2家庭教育手帳の情 |
|----------|-----------|
| 育てに関する情報 | 報が閲覧できま   |
| が閲覧できます。 | す。        |
|          |           |

③家族で楽しめる運動や遊びについての情報を閲覧できます。

ここでは「家庭教育手帳」の「家庭とは」について 説明します。

②「家庭教育手帳」のカテゴリをタップします。

🕙 「家庭とは?」 をタップします。

A 📋 20:3

Next

るか」

のチン

みんな

前のこ

を、親

育つ、 安らぐ

なけれ

度家

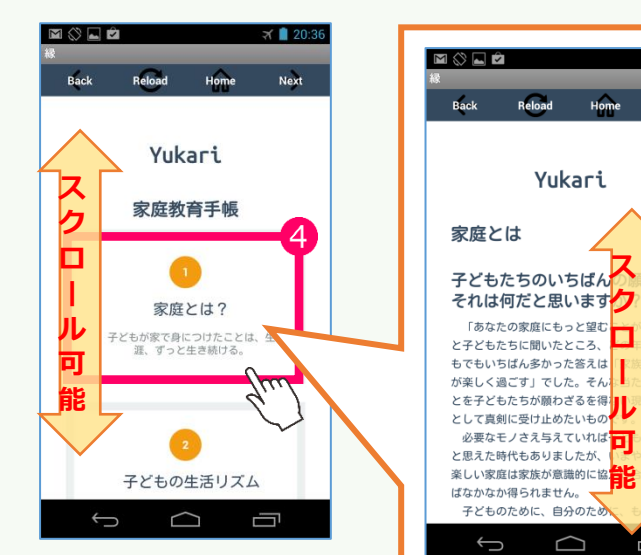

メニューへ戻り方

「Home」ボタンをタップしま す。続けて「戻るボタン」を タップします。

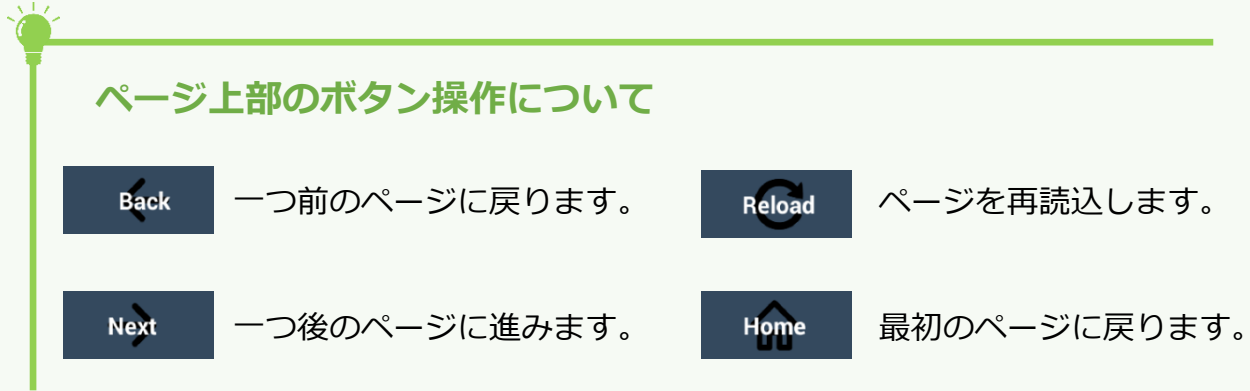

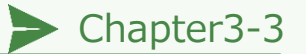

### 子育て・出産の質問

「縁」の子育て・出産の質問に ついて説明します。

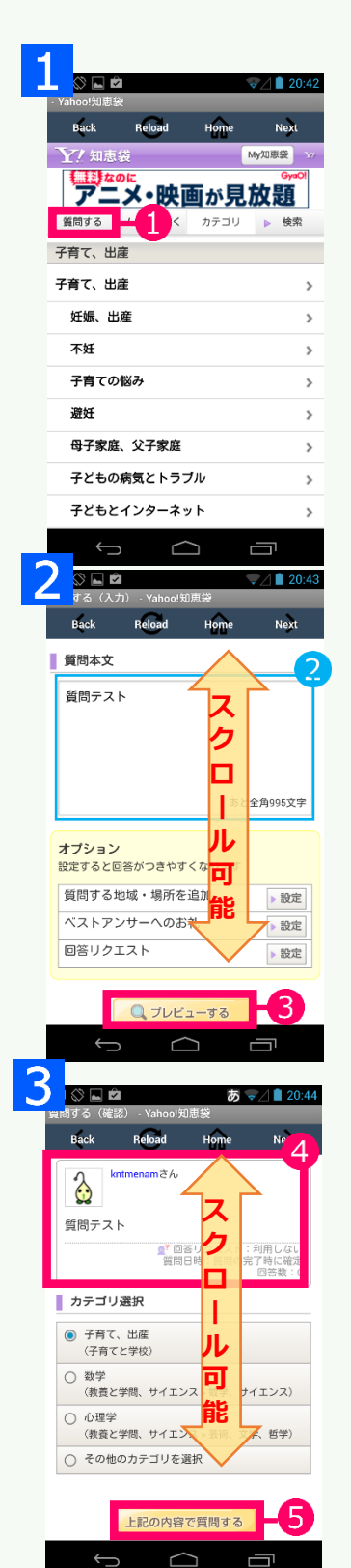

質問方法について説明します。 ブラウザ操作は p4 と同じです。

- 1 「質問する」 をタップします。
- 2のエリアをタップし「質問テスト」と書き込ん でみましょう。
- 3をタップするとプレビュー画面が表示されます。
- ④に質問本文が表示されます。
- 5<br />
  をタップすることで質問が投稿され、質問完了<br />
  ページが表示されます。
- **6**をタップすることで投稿された質問を閲覧でき
  ます。

メニューへ戻り方

「Home」ボタンをタップしま す。続けて「戻るボタン」を タップします。

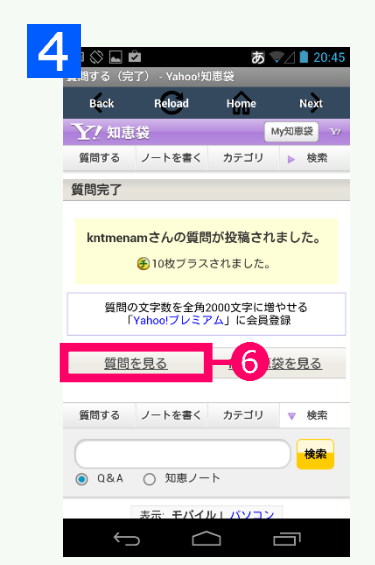

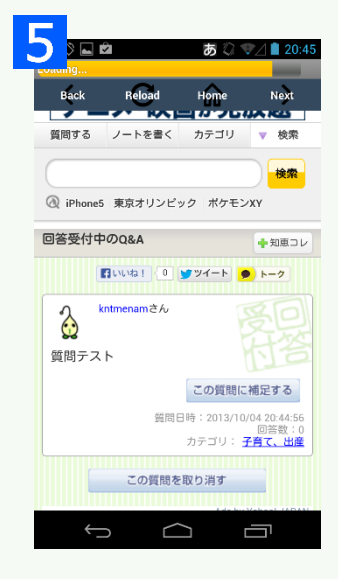

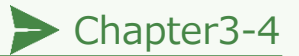

### カレンダー・スケジュール

「縁」の電子母子健康手帳について説明します。

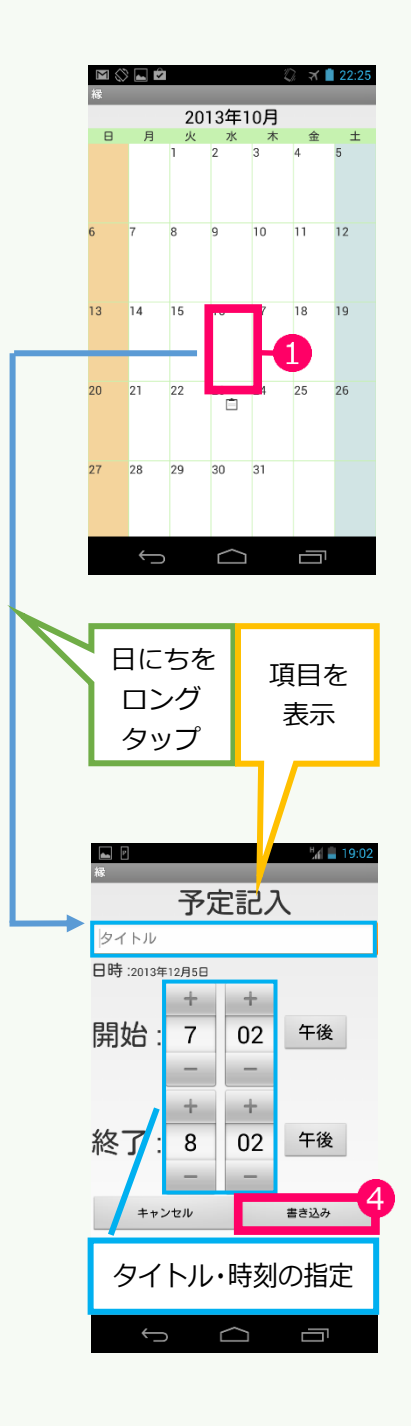

予定の書き込み方法について説明します。

- カレンダーの日にちをロングタップすると編 集画面が表示され、タイトルや時刻を指定しま す。
- 2をタップすると予定を書き込みます。
- ※カレンダーに追加した予定は、下記のようにして閲覧できます。

メニューへ戻り方

「戻るボタン」をタップします。

#### 予定の詳細閲覧

予定の詳細は下記のように予定の入っている項目をタ プすると詳細が閲覧できます。

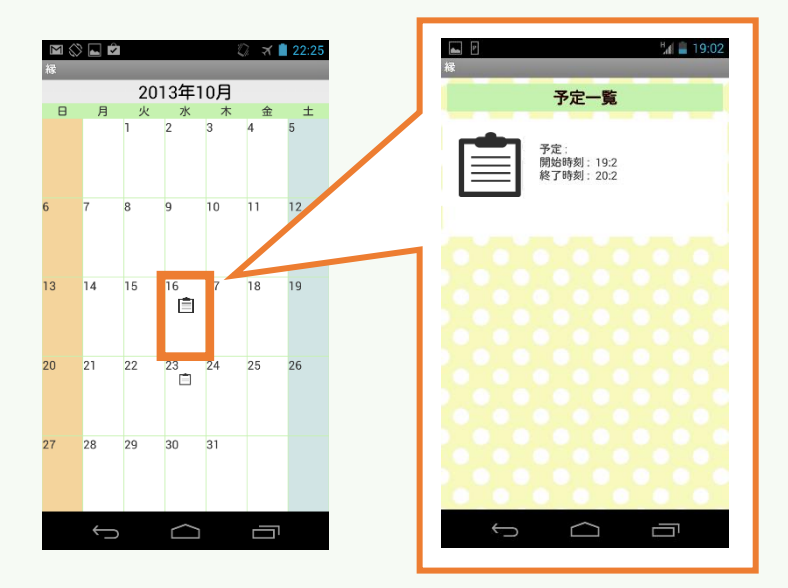

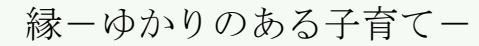

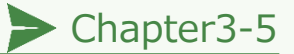

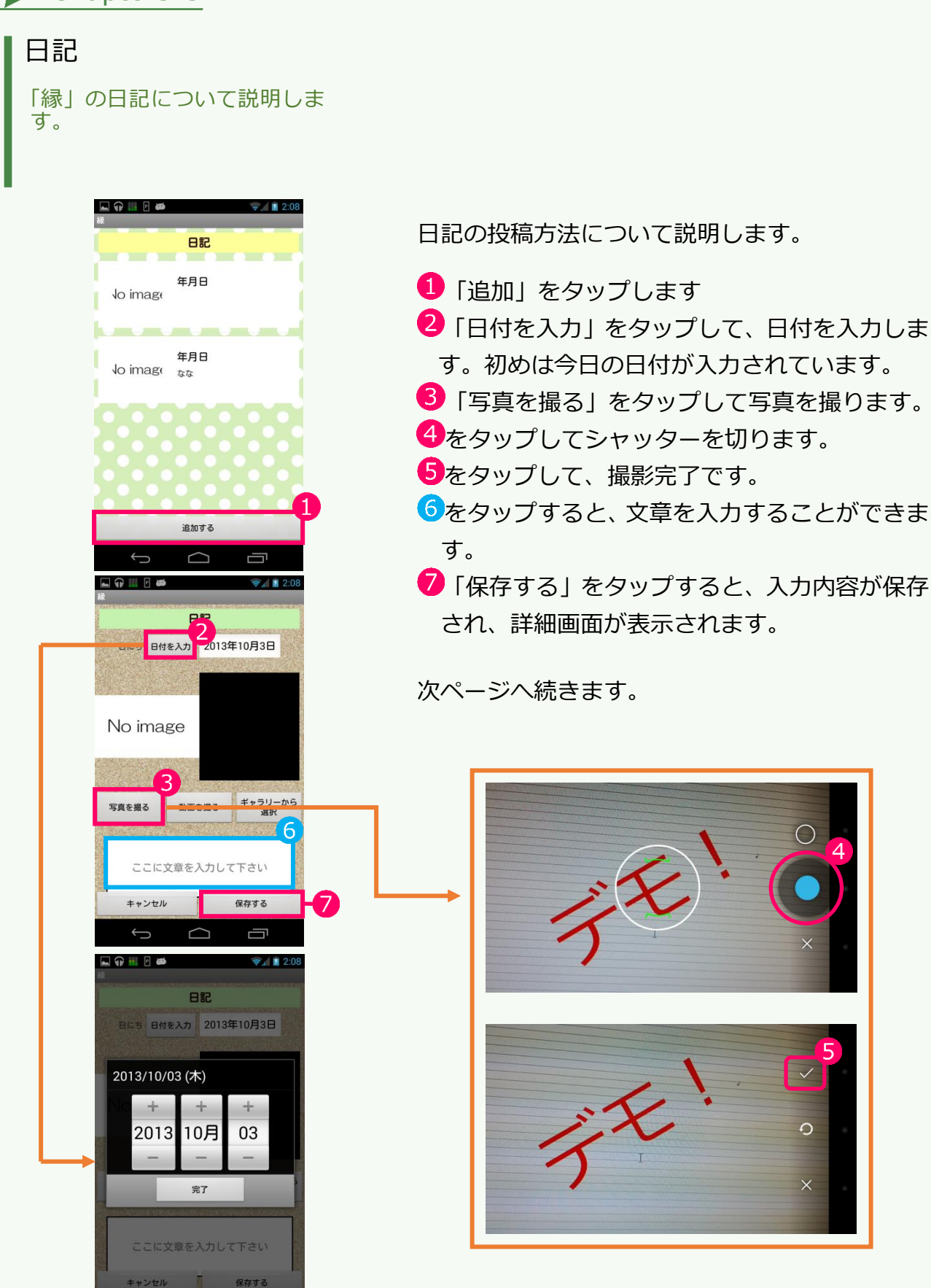

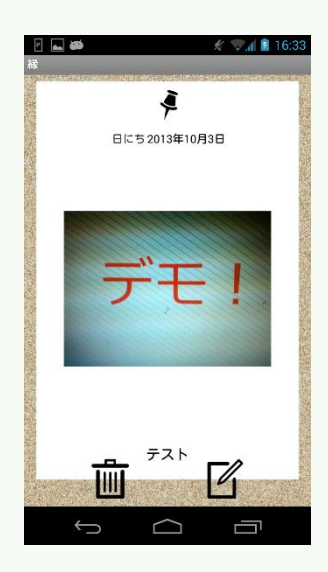

詳細画面について説明します。

ここでは編集内容を閲覧できます。 今保存したものが追加されています。

メニューへ戻り方

「戻るボタン」をタップします。

日記の編集方法について

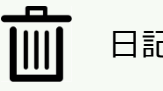

日記を削除します。

日記を編集します。

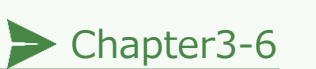

# アルバム

「縁」 のアルバムについて説明 します。

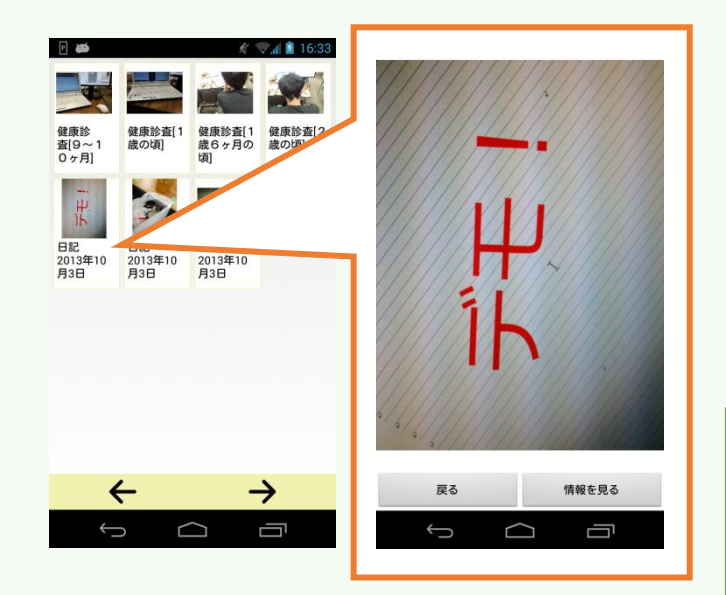

アルバムの閲覧方法について説明します。

見たい写真をタップします。 その写真が大きく表示されます。

「情報を見る」をタップすると、
 その写真を撮影した画面に移動します。

メニューへ戻り方

「戻るボタン」をタップします。

#### 縁(ゆかり)をお使いいただき,ありがとうございます。

改良のためアンケートにご協力ください。

(記入後、開発チームにお渡しください)

- 1.性別
  - 口男性 口女性
- 2. 既婚/未婚

□既婚 □未婚

3. 子育て状況

□将来お母さん/お父さんになる予定(未婚含む)
 □もうすぐお母さん/お父さんになる(誕生待ち)
 □未就学児(小学校にあがるまえ)の子育て中
 □小学生の子育て中
 □中学生以上,20歳未満の子育て中
 □子育ては終わっている(子どもは20歳以上)
 □その他

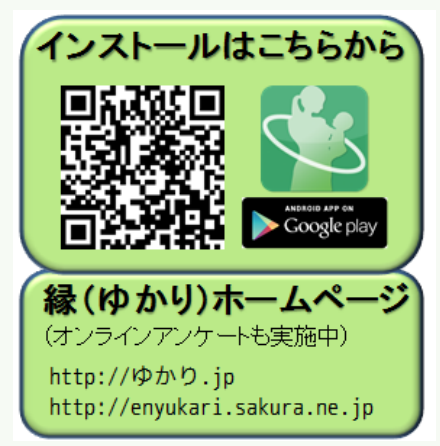

- 4. 使ってみてどうでしたか?(当てはまるもののみ選択,複数選択可)
   □おもしろかった
   □役に立ちそう
   □人に勧めたい
- 5. 「縁 (ゆかり)」の機能でよいと思ったものを2つ選んでください。 □電子母子健康手帳 □育児の情報 □育児の質問 □カレンダー・スケジュール □日記 □アルバム
- 6.「縁(ゆかり)」の機能でもう少し改良が必要と思うものを1つ選んでください。
  □電子母子健康手帳
  □育児の情報
  □育児の質問
  □カレンダー・スケジュール
  □日記
  □アルバム
  それらはどんな改良をすればもっとよくなるでしょうか?
  具体的に書いてください。
  [
- 7.「縁(ゆかり)」に、あったらいいな、と思う機能があれば選択、又は具体的に書いてください。
   □医療専門団体に 100 円程度で 24 時間オンライン相談できる機能
   □撮影したアルバムの写真を安くプリント・配達注文できる機能
   □その他(具体的に書いてください)
   [
   ご協力、ありがとうございました。

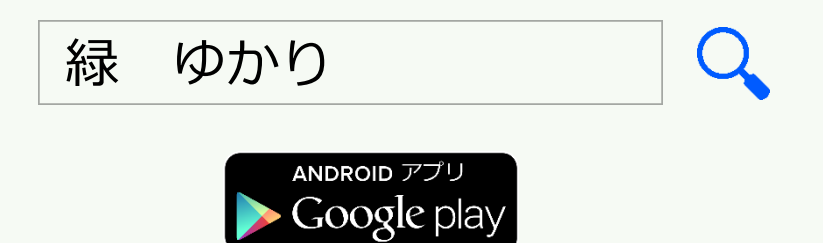

# HP もチェック! http://ゆかり.jp

GoogleDrive 及び GoogleDrive ロゴは Google Inc.の商標です。